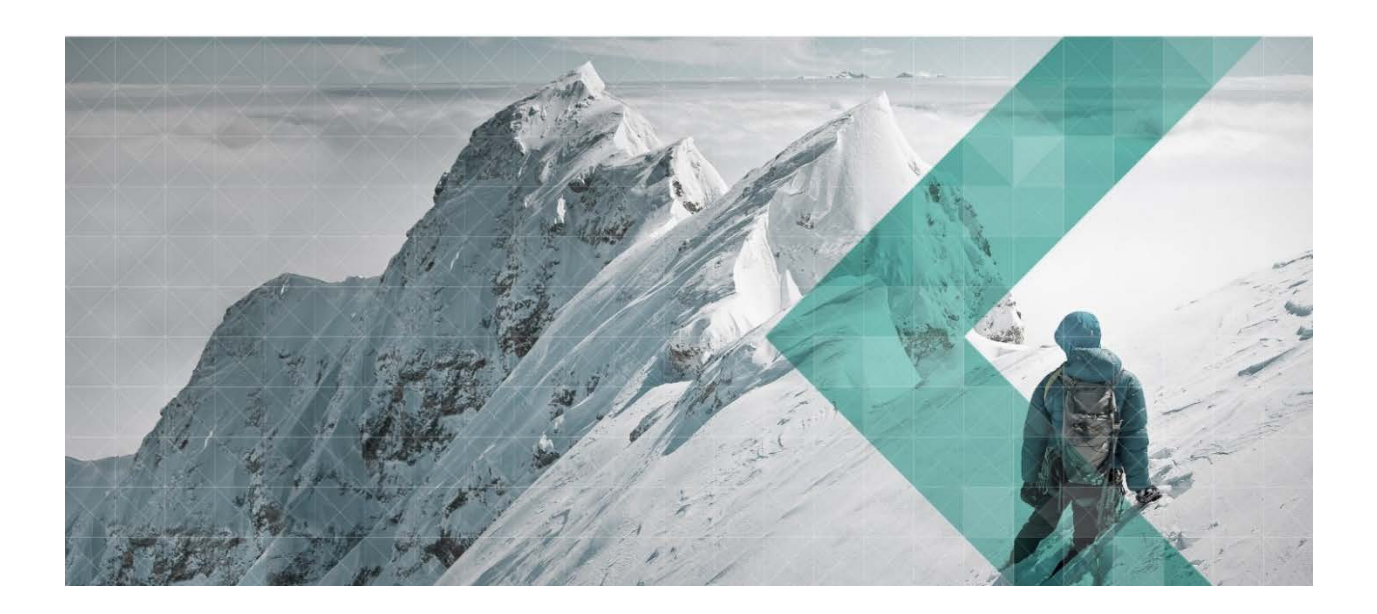

# SARI Handbuch VKU/PGS

Für Fahrlehrer und Fahrschulen

| Version | 2.1        |
|---------|------------|
| Autor   | KYBERNA AG |
| Datum   | 01.02.2017 |
| Status  | Produktiv  |

### Dokumentenhistorie

| Version | Datum      | Kommentar                                                                                                    | Autor                              |
|---------|------------|----------------------------------------------------------------------------------------------------|------------------------------------|
| 1.0     | 14.02.2015 | Grundversion                                                                                                    | Hermann Högger                     |
| 1.1     | 23.02.2015 | Ergänzungen Kursverwaltungen                                                                                                    | Siegfried Huber                    |
| 1.2     | 06.07.2015 | Erweiterungen, Verwaltung der Kursarten                                                                                         | Hermann Högger                     |
| 1.3     | 05.08.2015 | Korrekturen, Ergänzungen                                                                                                    | Anita Bigler, Hermann<br>Högger    |
| 1.4     | 12.11.2015 | Korrekturen, Ergänzungen                                                                                                    | Roland Ochsenbein                  |
| 1.5     | 26.11.2015 | Erweiterungen:<br>Kurse ohne FABER erfassen, nachträgliches<br>Erfassen von Teilkursen                                          | Roland Ochsenbein                  |
| 1.6     | 30.11.2015 | Ergänzungen 1.2.4                                                                                                    | Roland Ochsenbein                  |
| 1.7     | 11.12.2015 | «1.1 Link» eingefügt, «1.3.1 Kursorte erfassen»<br>angepasst<br>Korrekturen Rechtschreibung                                     | Roland Ochsenbein,<br>Anita Bigler |
| 1.8     | 25.01.2016 | QR Code mit Link unter 1.1 eingefügt, Text in<br>1.3.11 angepasst,<br>Punkte 1.3.13, 1.5, 1.5.1, 1.5.2 und 1.5.3<br>hinzugefügt | Roland Ochsenbein                  |
| 1.9     | 09.02.2016 | Fusszeile angepasst, Punkt 1.3.4 neu als<br>eigenes Kapitel unter 1.3 erfasst, 1.7<br>hinzugefügt                               | Roland Ochsenbein                  |
| 2.0     | 27.04.2016 | Punkt 1.8 (Benutzerverwaltung) eingefügt,<br>Kapitelverweis in Kapitel 1.4.3 geändert (alt<br>1.3.5, neu 1.4.4)                 | Roland Ochsenbein                  |
| 2.1     | 01.02.2017 | Korrekturen, Ergänzungen                                                                                                    | Nathalie Odermatt                  |

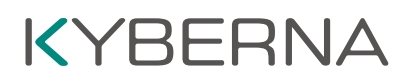

### Inhaltsverzeichnis

| 1      | Die Anwendung                             | 4  |
|--------|-------------------------------------------|----|
| 1.1    | Link                                      | 4  |
| 1.2    | Die Registrierung                         | 4  |
| 1.2.1  | Registrierung als Fahrlehrer              | 4  |
| 1.2.2  | Registrierung als Fahrschule              | 7  |
| 1.3    | Lehrpersonen erfassen                     | 9  |
| 1.3.1  | Anfrage akzeptieren per E-Mail            | 10 |
| 1.4    | VKU / PGS Kurse                           | 11 |
| 1.4.1  | Kursorte erfassen                         | 11 |
| 1.4.2  | Vorgabewert «Kursbeginn»                  | 13 |
| 1.4.3  | Kursarten erfassen                        | 13 |
| 1.4.4  | Kurse erfassen                            | 14 |
| 1.4.5  | Kurse ändern                              | 16 |
| 1.4.6  | Kurse löschen                             | 16 |
| 1.4.7  | Teilnehmer erfassen mit FABER Nummer      | 17 |
| 1.4.8  | Teilnehmer erfassen ohne FABER Nummer     | 18 |
| 1.4.9  | Teilkurse nachtragen                      | 19 |
| 1.4.10 | Lehrpersonen / Teilnehmer Kursen zuteilen | 20 |
| 1.4.11 | Bestätigungen drucken                     | 21 |
| 1.4.12 | Alte Kurse                                | 21 |
| 1.5    | Einstellungen                             | 22 |
| 1.5.1  | Benutzereinstellungen                     | 22 |
| 1.5.2  | Passwort ändern                           | 22 |
| 1.5.3  | E-Mail-Text für Kursanmeldung             | 22 |
| 1.6    | Info                                      | 22 |
| 1.7    | Benutzerverwaltung                        | 23 |
| 1.7.1  | Benutzer bearbeiten / erfassen            | 23 |
| 1.7.2  | Spezialrollen                             | 24 |
| 1.7.3  | Passwort erstellen                        | 26 |
| 2      | Anhang                                    | 27 |
| 2.1    | Muster LFA                                | 27 |

### 1 Die Anwendung

#### 1.1 Link

VKU/PGS by SARI ist über den Link https://www.vku-pgs.asa.ch erreichbar.

### 1.2 Die Registrierung

#### 1.2.1 Registrierung als Fahrlehrer

Um sich registrieren zu können, benötigen Sie Ihre Führerausweisnummer sowie Ihr Geburtsdatum. Die Führerausweisnummer finden Sie auf dem Führerausweis unter Punkt 5:

Klicken Sie auf den Link «Fahrlehrer registrieren»:

Anmeldung

Passwort
 Fahrlehrer registrieren
 Fahrschule registrieren
 Passwort zurücksetzen

Zur Registrierung als Fahrlehrer benötigen Sie zusätzlich:

- Ihre E-Mail-Adresse
- Ihre Telefonnummer

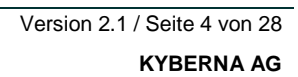

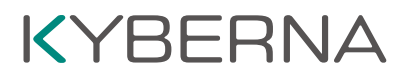

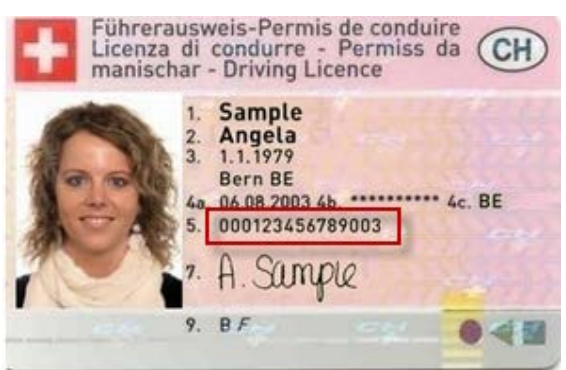

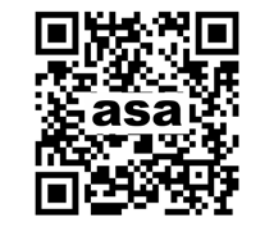

### Fahrlehrer registrieren

| Geburtsdatum        |                                                                                                    |    |
|---------------------|----------------------------------------------------------------------------------------------------|----|
| Ausweisnummer       | 00110007                                                                                                    |    |
| Hauptsächlich tätig | ×                                                                                                    | Ŧ  |
| Sprache             | - 1988-800                                                                                                    | Ŧ  |
| Vorname             | 10703088                                                                                                    |    |
| Nachname            | - Milling Pile                                                                                                    |    |
| Adresse             | The second second |    |
| PLZ                 | 1046                                                                                                    |    |
| Ort                 | Harman                                                                                                    |    |
| Telefonnummer       | +41 25 636 96 96                                                                                                    |    |
| E-Mail              |                                                                                                    |    |
| Benutzername        |                                                                                                    | ×  |
| ✓ Ich akzeptiere d  | ie allgemeinen Geschäftsbedingungen, die im folgenden Link enthalten sind: Allgemeine Geschäftsbedingungen                                                                                                    |    |
|                     | @ Registrier                                                                                                    | en |

Nach Eingabe der Daten betätigen Sie den Button «Registrieren».

Im Anschluss daran erhalten Sie zwei Bestätigungen. Einmal innerhalb des Programms und einmal per E-Mail nach der Verifizierung durch das Strassenverkehrsamt.

| asa                           | sari                                                                                                    |  |
|-------------------------------|----------------------------------------------------------------------------------------------------|--|
|                               | Ihre Registrierung wurde erfolgreich durchgeführt.<br>Sollten Sie innerhalb der nächsten 60 Minuten keine Bestätigung erhalten,<br>wenden Sie sich bitte an Ihr Strassenverkehrsamt. |  |
|                               |                                                                                                    |  |
|                               | R 100% 🔻                                                                                                    |  |
| An Högger, He                 | DI 03.02.2015 14:42<br>Noreply@asa.ch<br>Benutzer verifiziert VKU/PGS                                                                                                    |  |
| Sehr geehrt                   | le                                                                                                    |  |
| Besten Dani<br>Wir haben II   | k, dass Sie sich angemeldet haben.<br>hren Antrag zur Durchführung von VKU/PGS verifiziert und unser System für die Nutzung freigegeben.                                             |  |
| Ihre Zuga                     | angsdaten                                                                                                    |  |
| Benutzer<br>Passwort          | LANGKARA (B)<br>RENGEREN (CAR)                                                                                                    |  |
| Mit freundlio<br>Kanton St. G | chen Grüssen<br>Gallen Strassenverkehrs- und Schifffahrtsamt                                                                                                    |  |
| Anmeldung                     |                                                                                                    |  |

Durch Klick auf den Link «Anmeldung» können Sie sich mit dem Benutzernamen und dem Passwort auf Ihrem persönlichen Portal anmelden. Aus Sicherheitsgründen müssen Sie zuerst ein neues Passwort anlegen. Stellen Sie sicher, dass Ihr Passwort aus mindestens zwei Gross- und zwei Kleinbuchstaben, zwei Zahlen und zwei Sonderzeichen besteht.

| asa   sari   vku Albrecht Ursula, 9442 Berneck |                 |                 |  |
|------------------------------------------------|-----------------|-----------------|--|
| Benutzere                                      | instellungen    | Passwort ändern |  |
| Aktuelles Passwort zur<br>Bestätigung eingeben | Bitte ausfüllen |                 |  |
| Neues Passwort:                                | Bitte ausfüllen |                 |  |
| Neues Passwort bestätigen:                     | Bitte ausfüllen |                 |  |

#### Anschliessend wird Ihr persönliches Portal angezeigt:

| 🗲 🕲 sari-vku-test.ky2help.com/de/         |        | V C Google | ▶ ☆ 自 ♣ 余 〓                                                   |
|-------------------------------------------|--------|------------|---------------------------------------------------------------|
| asa   sari   vku Albrecht Ursula, 9442 Be | rneck  |            | 🔇 Deutsch 👻 🚔 UAlbrecht 🗸                                     |
| Blackboard                                | * Kurs | ×          | <ul><li>Einstellungen</li><li>Info</li><li>Abmelden</li></ul> |
|                                           | 4      | 4          |                                                               |
| Berechtigung für Fahrschule               | ×      |            |                                                               |
|                                           | A      |            |                                                               |

In Ihrem persönlichen Portal werden folgende Widgets angezeigt:

| Blackboard:                  | Wichtige Informationen Ihres Strassenverkehrsamtes                 |
|------------------------------|--------------------------------------------------------------------|
| Kurs:                        | Ihre Kurse, in welchen Sie eingeteilt sind.                        |
| Berechtigung für Fahrschule: | Die Fahrschule, bei welcher Sie berechtigt sind Kurse zu erteilen. |

Sie können auch jederzeit unter «Einstellungen» Ihr persönliches Passwort ändern, Informationen über die aktuelle Version der Anwendung abrufen und sich aus der Anwendung abmelden. In Ihrem persönlichen Portal können Sie keine Kurse planen. Dazu müssen Sie sich zusätzlich als Fahrschule registrieren. Siehe «1.2.2. Registrierung als Fahrschule».

#### 1.2.2 Registrierung als Fahrschule

Klicken Sie auf den Link «Fahrschule registrieren»:

|        | Anme               | eldung |
|--------|--------------------|--------|
| 4      |                    |        |
|        | Passwort           |        |
| Fahrle | ehrer registrieren |        |

Zur Registrierung als Fahrlehrer benötigen Sie:

- Name der Fahrschule
- Adresse der Ansprechperson
- Die E-Mail-Adresse der Fahrschule
- Die Telefonnummer der Fahrschule

### Fahrschule registrieren

| Firma            | Fahrschule Felix Muster                                                                                    |   |
|------------------|----------------------------------------------------------------------------------------------------|---|
| Kanton           | St. Gallen ×                                                                                               | ¥ |
| Sprache          | Deutsch                                                                                                    | ¥ |
| Ansprechperson   |                                                                                                    |   |
| Vorname          | Felix                                                                                                    |   |
| Nachname         | Muster                                                                                                    |   |
| Geschlecht       | Männlich                                                                                                   | ¥ |
| Adresse          | Bahnhofstrasse 101                                                                                         |   |
| PLZ              | 9470                                                                                                    | * |
| Ort              | Buchs SG                                                                                                   | • |
| Telefonnummer    | + 41 256 89 56                                                                                             |   |
| E-Mail           | felix@muster.ch                                                                                            | ; |
| ✓ Ich akzeptiere | die allgemeinen Geschäftsbedingungen, die im folgenden Link enthalten sind: Allgemeine Geschäftsbedingunge | n |
| Bereich          |                                                                                                    |   |

Nach Eingabe der Daten betätigen Sie den Button «Registrieren».

Im Anschluss daran erhalten Sie zwei Bestätigungen. Einmal innerhalb des Programms und einmal per E-Mail nach der Verifizierung durch das Strassenverkehrsamt.

| asa   sari                                                                                                    |
|----------------------------------------------------------------------------------------------------|
| Ihre Registrierung wurde erfolgreich durchgeführt.<br>Sollten Sie innerhalb der nächsten 60 Minuten keine Bestätigung erhalten,<br>wenden Sie sich bitte an Ihr Strassenverkehrsamt.                                                                                                    |
| ®_100% ▼                                                                                                    |
| An Di 03.02.2015 16:43<br>Huber Siegfried<br>Fwd: Organisation verifiziert VKU/PGS                                                                                                    |
| Sehr geehrter Herr Muster                                                                                                    |
| Besten Dank, dass Sie sich angemeldet haben.<br>Wir haben Ihren Antrag zur Durchführung von VKU/PGS verifiziert und unser System für die Nutzung freigegeben.                                                                                                    |
| Ihre Zugangsdaten                                                                                                    |
| Benutzer Passwort Auftralia and Auftralia and Auftralia an |
| Mit freundlichen Grüssen<br>Kanton St. Gallen Strassenverkehrs- und Schifffahrtsamt                                                                                                    |
| Anmeldung                                                                                                    |

Durch Klick auf den Link «Anmeldung» können Sie sich mit dem Benutzernamen und dem Passwort auf Ihrem persönlichen Portal anmelden. Aus Sicherheitsgründen müssen Sie sich zuerst ein neues Passwort anlegen. Stellen Sie sicher, dass Ihr Passwort aus mindestens zwei Gross- und zwei Kleinbuchstaben, zwei Zahlen und zwei Sonderzeichen besteht.

| asa   sari   vku                               |                                |  |
|------------------------------------------------|--------------------------------|--|
| Benutzere                                      | instellungen 🔮 Passwort ändern |  |
| Aktuelles Passwort zur<br>Bestätigung eingeben | Bitte ausfüllen                |  |
| Neues Passwort:                                | Bitte ausfüllen                |  |
| Neues Passwort bestätigen:                     | Bitte ausfüllen                |  |

Anschliessend wird das Portal der Fahrschule angezeigt.

| asa   sari   vku Fahr              | chule Felix Must | er   |                                    | \varTheta Deutsch + | $Q^0_0$ Verwaltung $\star$ | 🚠 Bereich 🔹 | 🌲 fmf@kyberna.com + |
|------------------------------------|------------------|------|------------------------------------|---------------------|----------------------------|-------------|---------------------|
| Blackboard                         |                  | ^    | ┛ Kursgruppe                       |                     |                            |             |                     |
| Handbuch                           |                  |      | Suchbegriff hier eingeben          |                     |                            |             | * Q                 |
| 🖁 Fahrlehrer                       |                  | ^    | Es wurden keine Einträge gefunden. |                     |                            |             | + Neu               |
| Suchbegriff hier eingeben          | ×                | Q    |                                    |                     |                            |             |                     |
| Es wurden keine Einträge gefunden. | + Neu 👔 E        | kcel |                                    |                     |                            |             |                     |
| Suchbegriff hier eingeben          | ×                | Q    |                                    |                     |                            |             |                     |
| Es wurden keine Einträge gefunden. | F Neu 🚺 E        | kcel |                                    |                     |                            |             |                     |

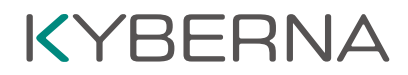

Wenn die Fahrschule für VKU und PGS berechtigt ist, kann unter dem Menüpunkt «Bereich» zwischen VKU und PGS gewechselt werden. Diese Schaltfläche ist nur sichtbar, wenn Sie bei der Registrierung VKU **und** PGS angewählt haben.

| ISA   SARI   VKU Fahrschule Felix           | Muster  |                                    | 🚱 Deutsch 👻 👯 | Verwaltung 👻 |            |  |
|---------------------------------------------|---------|------------------------------------|---------------|--------------|------------|--|
| Blackboard                                  | ~       | Kursgruppe                         |               |              | VKU<br>PGS |  |
| Handbuch                                    |         | Suchbegriff hier eingeben          |               | _            |            |  |
|                                             |         | Es wurden keine Einträge gefunden. |               |              |            |  |
| 뤎 Fahrlehrer                                | ~       |                                    |               |              |            |  |
| Suchbegriff hier eingeben                   | ×Q      |                                    |               |              |            |  |
| Es wurden keine Einträge gefunden.<br>+ Neu | 🖹 Excel |                                    |               |              |            |  |
| 📽 Fahrschüler                               | ~       |                                    |               |              |            |  |
| Suchbegriff hier eingeben                   | ×Q      |                                    |               |              |            |  |
| Es wurden keine Einträge gefunden.          | Excel   |                                    |               |              |            |  |

1.3 Lehrpersonen erfassen

Damit eine Lehrperson erfasst werden kann, muss diese in VKU/PGS by SARI registriert sein.

Zum Erfassen von Lehrpersonen benötigen Sie:

- Die Führerausweisnummer der Lehrperson
- Das Geburtsdatum der Lehrperson

Betätigen Sie den Button «+ Neu» im Widget «Fahrlehrer»:

| asa   sari   vku Fahrschule Fe              | elix Muster |       |
|---------------------------------------------|-------------|-------|
| 🛃 Fahrlehrer                                | ~           |       |
| Suchbegriff hier eingeben                   | ×Q          | Suc   |
| Es wurden keine Einträge gefunden.<br>+ Neu | Excel       | Es wu |

Das Formular «Neu» wird angezeigt. Erfassen Sie die Führerausweisnummer (Punkt 5 auf dem Führerausweis) sowie das Geburtsdatum der Lehrperson:

|               |                                                  |                                                                                     |                                                                                  |                                                                                  | and the second second se |
|---------------|--------------------------------------------------|-------------------------------------------------------------------------------------|----------------------------------------------------------------------------------|----------------------------------------------------------------------------------|----------------------------------------------------------------------------------------------------|
| leu           |                                                  |                                                                                     |                                                                                  | ×                                                                                |                                                                                                    |
|               |                                                  |                                                                                     |                                                                                  |                                                                                  | ×                                                                                                    |
| lusweisnummer | Bitte ausfüllen                                  |                                                                                     |                                                                                  |                                                                                  |                                                                                                    |
| ieburtsdatum  | Bitte ausfüllen                                  |                                                                                     |                                                                                  |                                                                                  | + Neu II F                                                                                                    |
|               |                                                  |                                                                                     |                                                                                  |                                                                                  |                                                                                                    |
|               |                                                  |                                                                                     |                                                                                  |                                                                                  |                                                                                                    |
| × Abbrechen   |                                                  |                                                                                     |                                                                                  | 😵 Prüfen                                                                         |                                                                                                    |
|               | eu<br>usweisnummer<br>eburtsdatum<br>X Abbrechen | eu<br>usweisnummer. Bitte ausfüllen.<br>eburtsdatum. Bitte ausfüllen<br>× Abbrechen | eu<br>usweisnummer Bitte ausfüllen<br>eburtsdatum Bitte ausfüllen<br>X Abbrechen | eu<br>usweisnummer Bitte ausfüllen<br>eburtsdatum Bitte ausfüllen<br>× Abbrechen | eu *<br>usweisnummer Bitte ausfüllen<br>eburtsdatum Bitte ausfüllen<br>* Abbrechen                                                                                                    |

Betätigen Sie den Button «Prüfen». SARI prüft, ob die Lehrperson registriert und für VKU/PGS zugelassen ist.

Falls alle Daten inkl. Adresse und E-Mail etc. angezeigt werden, können Sie den Button «Speichern» betätigen. Im Hintergrund wird ein Bestätigungsmail an den Fahrlehrer ausgelöst.

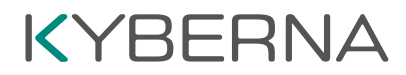

Sie können den Fahrlehrer erst einem Kurs zuweisen, wenn dieser Ihre Anfrage bestätigt hat (Anfrage akzeptieren per E-Mail 1.3.1).

Bis die Anfrage angenommen wurde, wird rechts neben dem Namen ein Ausrufezeichen angezeigt:

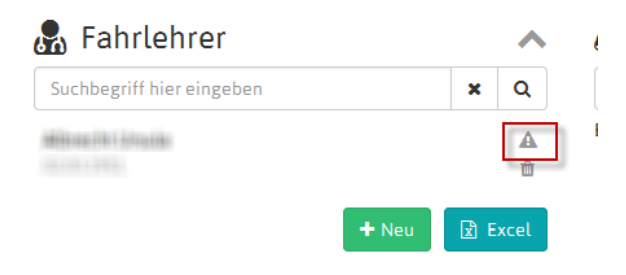

Sobald die Anfrage akzeptiert wurde, wird anstelle des Ausrufezeichens ein Pfeil angezeigt:

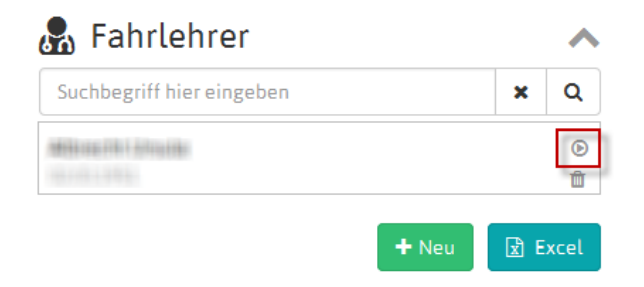

Der Fahrlehrer kann nun Kursen hinzugefügt werden.

#### 1.3.1 Anfrage akzeptieren per E-Mail

Bei einer Anfrage durch eine Fahrschule wird dem betreffenden Fahrlehrer ein E-Mail im folgenden Stil geschickt:

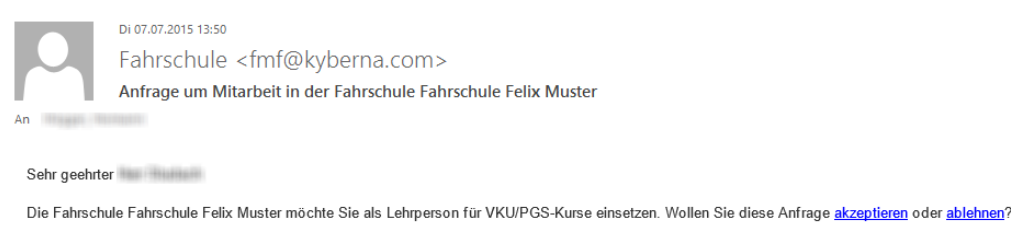

Freundliche Grüsse Fahrschule Felix Muste

Die Anfrage kann vom Fahrlehrer akzeptiert oder abgelehnt werden, indem er auf den entsprechenden Link klickt.

**ACHTUNG!** Bevor Sie auf akzeptieren bzw. ablehnen klicken, bitte sicherstellen, dass man vom Fahrlehrerzugang abgemeldet ist. Ansonsten geht der Link ins Leere und es erscheint eine Fehlermeldung.

Nachdem die Anfrage durch Klick auf den Link im Mail akzeptiert wurde, muss sich der Fahrlehrer erneut in VKU/PGS by SARI als Fahrlehrer einloggen. Beim Punkt «Berechtigung für Fahrschule» sind alle Fahrschulen aufgeführt, bei welchen man als Fahrlehrer hinzugefügt wurde.

| asa   sari   vku                                                 |                  |         |            |  |  |  |  |  |  |  |
|------------------------------------------------------------------|------------------|---------|------------|--|--|--|--|--|--|--|
| Blackboard                                                       | Berechtigung     | für Fal | nrschule   |  |  |  |  |  |  |  |
| Teilnehmende Kantone AR, SG, TG, ZG, ZH                          | StVA_Testaccount | ~       | 21.07.2015 |  |  |  |  |  |  |  |
| Publizieren der Kursdaten auf der eigenen Internetseite<br>V_1.2 |                  |         |            |  |  |  |  |  |  |  |
| FAQ SARI VKU PGS Version 1.3                                     |                  |         |            |  |  |  |  |  |  |  |
| Handbuch für Fahrschulen und Fahrlehrer Version 1.8              |                  |         |            |  |  |  |  |  |  |  |

Geht man mit der Maus auf den rot eingekreisten Button, so erscheint «Freigeben». Mit einem Klick bestätigt man die Anfrage der Fahrschule.

Berechtigung für Fahrschule

StVA\_Testaccount 09.0 Freigeben

Nach dem Klick ist die Freigabe erteilt und der Schalter springt nach rechts.

Berechtigung für Fahrschule

StVA\_Testaccount v 09.02.2016

Geht man erneut mit der Maus auf den rot eingekreisten Button, so erscheint «ausschliessen».

Berechtigung für Fahrschule

Mit einem Klick wird die Freigabe bei der betreffenden Fahrschule wieder entzogen. Bis dahin absolvierte Kurse bei dieser Fahrschule bleiben bestehen.

### 1.4 VKU / PGS Kurse

#### 1.4.1 Kursorte erfassen

Unter dem Menüpunkt «Verwaltung» müssen Sie als Erstes die Kursorte erfassen:

| Fahrschule Felix Muster |                           | 🚱 Deutsch 👻 | 😋 Verwaltung 👻                                      | 🚠 Bereich |
|-------------------------|---------------------------|-------------|-----------------------------------------------------|-----------|
| ~                       | ┛ Kursgruppe              |             | Kursort                                             |           |
|                         | Suchbegriff hier eingeben |             | <ul> <li>Konstanten und</li> <li>Kursart</li> </ul> | Fristen   |

Das Formular «Liste – Kursort» wird angezeigt. Betätigen Sie den Button «+ Neu» unten rechts im Formular und geben Sie die Daten des Kursortes ein. Sie können mehrere Kursorte erfassen:

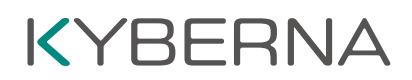

| asa   sari   vku Fahrschule Felix Muster |                | 🔇 Deutsch | 1 <b>-</b>               | 😋 Verwaltung | 🚠 Ber | reich 👻 | L siegfried. | uber@ | kyber | na.co | m <del>-</del> |   |
|------------------------------------------|----------------|-----------|--------------------------|--------------|-------|---------|--------------|-------|-------|-------|----------------|---|
| Liste - Kursort                          |                |           | Suchbegriff hier eingebe | n            |       |         |              |       | ×     | Q     | ☆              | Q |
| Name                                     | Adresse Ac     | dresszu   | satz                     | Postfa       | ach   | PLZ     | Ort          | I     | Land  |       |                |   |
| Meetingpoint HBf                         | Bahnhofstrasse |           |                          |              |       | 9470    | Buchs SG     |       | СН    |       |                |   |
|                                          |                |           |                          |              |       |         |              |       |       |       |                |   |

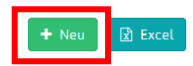

#### Erfassen Sie den Kursort:

| asa   sari   pgs       | StVA_Testaccount |   |
|------------------------|------------------|---|
| Neu - Kursort          |                  |   |
| Name                   | Bitte ausfullen  |   |
| Adresse                | Bitte ausfüllen  |   |
| Adresszusatz           |                  |   |
| Postfach               |                  |   |
| Land                   | Schweiz          | * |
| PLZ                    | Bitte ausfüllen  | × |
| Ort                    | Bitte ausfüllen  | ٠ |
| Gebäude                |                  |   |
| Stockwerk              |                  |   |
| Raum                   |                  |   |
| Maximale Anzahl Plátze |                  |   |
| O Sitzungszimmer       |                  |   |
| O Sitzungszimmer       |                  |   |
| Karte öffnen           |                  |   |

Wenn der Kursort keine genaue Adresse hat (z.B. ein Parkplatz in der Industrie für die PGS) kann unten links eine Karte geöffnet werden.

Die rote Markierung in der Karte kann von Hand verschoben werden.

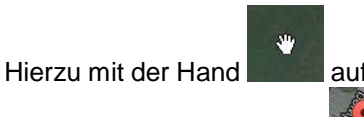

auf die rote Markierung zeigen bis aus der Hand eine

Hand mit Zeigefinger wird **Solution**. Sobald das der Fall ist, die linke Maustaste drücken (und gedrückt halten) und die rote Markierung an die richtige Stelle verschieben. Für eine genauere Platzierung kann oben links in der Karte die Satellitenansicht angewählt werden.

Um die Daten zu speichern betätigen Sie den Button «Speichern».

Um auf das Portal zurückzukehren, klicken Sie auf das Logo «asa | sari...»

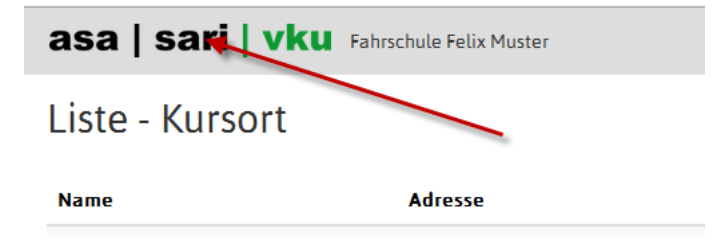

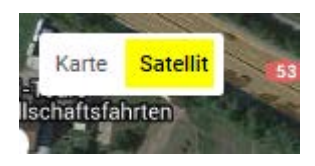

#### 1.4.2 Vorgabewert «Kursbeginn»

Sie können eine Zeit als Vorgabe für die Kurse unter den Menüpunkt «Verwaltung->Konstanten und Fristen» verwalten:

| Fahrschule Felix Muster |                                                                 | 🚱 Deu              | itsch 👻 | 🛱 Verwalt                                                     | tung 👻        | Bereio | ch ·   |         |        |     |
|-------------------------|-----------------------------------------------------------------|--------------------|---------|---------------------------------------------------------------|---------------|--------|--------|---------|--------|-----|
| ^                       | Suchbegriff hier eingeben<br>Es wurden keine Einträge gefunden. |                    | _       | <ul> <li>Kursort</li> <li>Konstan</li> <li>Kursart</li> </ul> | nten und Fris | iten   |        |         |        |     |
| asa   sari   vi         | <b>KU</b> Fahrschule Felix Muster                               | 🕑 Deutsch 👻        | 🗱 Ver   | waltung 👻                                                     | 💼 Bereid      | ch 👻 ( | 💄 fmf@ | 0 kyber | na.con | 1 - |
| Liste - Konstar         | nten und Fristen                                                | Suchbegriff hier e | ingeben |                                                               |               |        | ×      | Q       | ☆      | ۹   |
| Name                    | Wert                                                            | Einheit            |         | Тур                                                           | )             |        |        |         |        |     |
| Kursbeginn              | 18:30                                                           | Stunden            |         | Zei                                                           | chenkette     |        |        |         |        |     |

Klicken Sie auf den Namen «Kursbeginn» und ändern Sie die Zeit im entsprechenden Feld:

| asa   sari   vku Fahrschule Felix Muster | 😧 Deutsch 👻 | 🚠 Bereich 👻 | 🛔 fmf@kyberna.com |
|------------------------------------------|-------------|-------------|-------------------|
|                                          |             |             |                   |

Bearbeiten - Konstanten und Fristen

| Deutsch français   | italiano                                                        |   |
|--------------------|-----------------------------------------------------------------|---|
| Name               | Kursbeginn                                                      |   |
| Wert               | 18:30                                                           |   |
| Einheit            | Stunde                                                          | ¥ |
| Тур                | Zeichenkette                                                    | Y |
| Bereich            | VKU Verkehrskundeunterricht - Théorie de la circulation - Teori | Ŧ |
| G Zurück zur Liste |                                                                 |   |
|                    |                                                                 |   |

Mit Klick auf den Button «Speichern» werden die Änderungen aktiv.

#### 1.4.3 Kursarten erfassen

Mit den Kursarten können Sie Vorgabewerte für die Kurstage einer Kursgruppe in VKU oder PGS definieren und verwalten. Die Kursarten können Sie anschliessend bei der Planung der Kurse (Kurse erfassen 1.4.4) verwenden.

| Fahrschule Felix Muster | O Deutsci                                                       | h 👻 😋                                                                                                    |                           | H Bereich |
|-------------------------|-----------------------------------------------------------------|----------------------------------------------------------------------------------------------------|---------------------------|-----------|
| ~                       | ┛ Kursgruppe                                                    | ٩                                                                                                    | Kursort                   |           |
|                         | Suchbegriff hier eingeben<br>Es wurden keine Einträge gefunden. | , in the second second se | Konstanten und<br>Kursart | Fristen   |

+ Neu 🖹 Excel

#### Klicken Sie auf den Menüeintrag «Kursart»:

| asa   sari   vku Fahrschule Felix Muster | 🔘 Deutsch 👻               | 🛇 Verwaltung 👻 | 🚠 Bereich 👻 🛔 | fmf@ | Økyber | na.con | 1 * |
|------------------------------------------|---------------------------|----------------|---------------|------|--------|--------|-----|
| Liste - Kursart                          | Suchbegriff hier eingeben |                |               | ×    | Q      | ☆      | ۹   |
| Kursart                                  |                           |                |               |      |        |        |     |
| Montagskurse                             |                           |                |               |      |        |        |     |
| Wochenendkurse                           |                           |                |               |      |        |        |     |
| Dienstagkurse                            |                           |                |               |      |        |        |     |
|                                          |                           |                |               |      |        |        |     |

Mit dem Button «+Neu» erfassen Sie eine neue Kursart:

| asa   sar   | <b>i   Vku</b> Fahrschule | Felix Musterch 👻 | 🗱 Verwaltung | g 👻 | Bereich 👻 | 🛔 fmf@kyberna.com 👻 |  |
|-------------|---------------------------|------------------|--------------|-----|-----------|---------------------|--|
| Neu - Kurs  | sart                      |                  |              |     |           |                     |  |
| Kursart     | Kurse Mittwoch - Samst    | ag               |              |     |           |                     |  |
| Name        |                           | Wochentag        |              |     | Uhrzeit   |                     |  |
| VKU Teil 1  |                           | Mittwoch         |              | ۳   | 18:00     |                     |  |
| VKU Teil 2  |                           | Donnerstag       |              | ¥   | 18:00     |                     |  |
| VKU Teil 3  |                           | Freitag          |              | ٣   | 18:00     |                     |  |
| VKU Teil 4  |                           | Samstag          |              | ¥   | 8:00      | ×                   |  |
|             |                           |                  |              |     |           |                     |  |
|             |                           |                  |              |     |           |                     |  |
| × Abbrechen |                           |                  |              |     |           | 🕒 Speichern         |  |

Sie können unter Kursart einen Namen für die Kursart erfassen sowie unter Wochentag und Uhrzeit den jeweiligen Tag und die Uhrzeit des Teilkurses eintragen.

#### 1.4.4 Kurse erfassen

Wenn Sie die Kursorte erfasst haben, können Sie nun beginnen Ihre VKU/PGS Kurse zu planen.

Für einen neuen Kurs betätigen Sie die Taste «+ Neu» im Widget «Kursgruppe»:

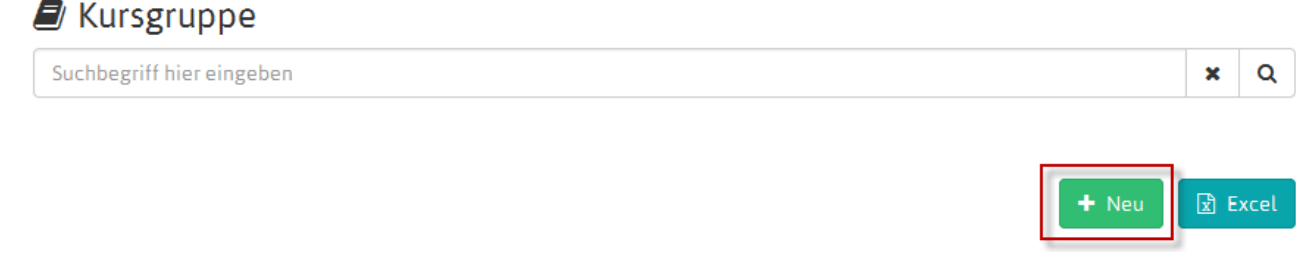

Das Erfassungsformular «Kurse» wird angezeigt. Die Kursorte werden mit dem ersten Kursort automatisch eingetragen.

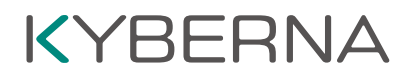

Geben Sie nun die Daten in den entsprechenden Feldern ein. Geben Sie als Erstes das Startdatum (1) des Kurses ein. Im zweiten Schritt wählen Sie eine der Kursarten aus, die Sie unter 1.4.3 erfasst haben (2). Die Daten der Teilkurse (3) werden anhand des Startdatums und der ausgewählten Kursart automatisch ausgefüllt. Sie können pro Teilkurs unterschiedliche Kursorte (4) eingeben. Die Kursorte müssen Sie vorher (1.4.1) erfasst haben. Teilkurse können durch einen Klick auf das entsprechende «Gutzeichen» (5) deaktiviert werden.

| Neu         |                      |                                |                                   |       |      | ×   |
|-------------|----------------------|--------------------------------|-----------------------------------|-------|------|-----|
|             |                      |                                |                                   |       |      |     |
| Name        |                      | August 1                       |                                   |       |      |     |
| Datum       | 1 —                  | 03.08.2015 00:00               |                                   |       |      |     |
| Kursart     | 2 —                  | Montagskurse                   |                                   | ×     | •    | Ø   |
| Adresse     |                      | Schulhaus Flöss: Heldaustrasse | 50 9470 Buchs SG                  |       | •    |     |
| Kurstyp     | aktiviert            | Datum                          | Ort                               |       |      |     |
| VKU Teil 1  | <ul> <li></li> </ul> | 03.08.2015 18:30               | Schulhaus Flöss: Heldaustrass 🔻   |       |      |     |
| VKU Teil 2  |                      | 04.08.2015 18:30               | Schulhaus Flöss: Heldaustrass     |       |      |     |
| VKU Teil 3  | -                    | 05.08.2015 20:30               | Schulhaus Flöss: Heldaustrass 💌 🌱 |       |      |     |
| VKU Teil 4  | ~                    | 06.08.2015 20:30               | Schulhaus Flöss: Heldaustrass 🔻   |       |      |     |
| × Abbrechen |                      |                                |                                   | 🖹 Spe | eich | ern |

Haben Sie alle Daten eingegeben, betätigen Sie den grünen Button «Speichern». Nach dem Speichern schliesst das Fenster automatisch.

Hinweis: Wird beim Erfassen des Kurses die vom Kanton bestimme Vorlaufzeit verletzt, werden Sie mit folgender Meldung darauf hingewiesen, dass die Missachtung der Vorlaufzeit kostenpflichtig ist und der Kurs oder Teilkurs vom Kanton genehmigt werden muss. Sie können diesen Kursen weder Teilnehmer noch Lehrpersonen zuteilen:

| VKU Teil 4 🗸                                        | 07.02.2015 18:30                                 | Bahnhofgebäude: Bahnhofstrasse 31 9470 Buchs SG 🔹 |
|-----------------------------------------------------|--------------------------------------------------|---------------------------------------------------|
| Kurse in der Vorlaufze<br>VKU Teil 1 VKU Teil 2 VKL | eit sind kostenpflichtig.<br>J Teil 3 VKU Teil 4 |                                                   |
| × Abbrechen                                         |                                                  | 🖺 Speichern                                       |

н.

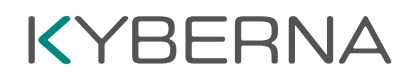

#### 1.4.5 Kurse ändern

Um die Daten eines Kurses zu ändern, klicken Sie in der Kursliste auf den entsprechenden Kurs:

#### ┛ Kursgruppe

| Suchbegriff hier eingeben        |                                                 |                                                 |                                                 | :                                               |
|----------------------------------|-------------------------------------------------|-------------------------------------------------|-------------------------------------------------|-------------------------------------------------|
| Klasse Mårz 2015 24.03.2015 VKU  | <b>VKU Teil 1 (1)</b><br>24.03.2015<br>Buchs SG | <b>VKU Teil 2 (1)</b><br>25.03.2015<br>Buchs SG | <b>VKU Teil 3 (1)</b><br>26.03.2015<br>Buchs SG | <b>VKU Teil 4 (</b> 1<br>27.03.2015<br>Buchs SG |
| Fahrlehrer (0)<br>Teilnehmer (1) |                                                 |                                                 |                                                 |                                                 |

Das Bearbeitungsformular wird geöffnet. Sie können nun die Daten des Kurses ändern. Beenden Sie die Bearbeitung mit dem Button «Speichern» oder mit dem Button «Abbrechen»:

| Bearbeiten  |           |                      |                                | ×    |
|-------------|-----------|----------------------|--------------------------------|------|
|             |           |                      |                                |      |
| Name        |           | Klasse März 2015     |                                |      |
| Datum       |           | 24.03.2015           |                                |      |
| Adresse     |           | Bahnhofgebäude Bahnh | nofstrasse 31 9470 Buchs SG 🔹  |      |
| Kurstyp     | aktiviert | Datum                | Ort                            |      |
| VKU Teil 1  | ~         | 24.03.2015 18:30     | Schulhaus Hanfland 9470 Buch 🔻 |      |
| VKU Teil 2  | ~         | 25.03.2015 18:30     | Bahnhofgebäude Bahnhofstrass 🔻 |      |
| VKU Teil 3  | ~         | 26.03.2015 18:30     | Schulhaus Hanfland 9470 Buch 🔻 |      |
| VKU Teil 4  | ~         | 27.03.2015 18:30     | Bahnhofgebäude Bahnhofstrass * |      |
|             |           |                      |                                |      |
|             |           |                      |                                |      |
|             |           |                      |                                |      |
| × Abbrechen |           |                      | 🖺 Speic                        | hern |

#### 1.4.6 Kurse löschen

-

Kurse können nur gelöscht werden (1), wenn weder Teilnehmer noch Fahrlehrer zugeteilt (2) sind.

| Suchbegriff hier eingeben                       |                                                |                                                |                                       | ×                                     |   |
|-------------------------------------------------|------------------------------------------------|------------------------------------------------|---------------------------------------|---------------------------------------|---|
| KG zum Löschen 13.04.2015 VKU<br>Fahrlehrer (0) | <b>≙ VKU Teil 1 (0)</b><br>13.04.2015<br>Vaduz | <b>≙ VKU Teil 2 (0)</b><br>14.04.2015<br>Vaduz | VKU Teil 3 (0)<br>15.04.2015<br>Vaduz | VKU Teil 4 (0)<br>16.04.2015<br>Vadua |   |
| Teilnehmer 🔘 🔶 2                                |                                                |                                                | 1-                                    |                                       | 1 |

#### 1.4.7 Teilnehmer erfassen mit FABER Nummer

Zur Erfassung von Teilnehmern/Fahrschülern benötigen Sie:

- Die Ausweisnummer des Lernfahrausweises des Fahrschülers (Beispiele der Lernfahrausweise der jeweiligen Kantone finden Sie im Anhang)
- Das Geburtsdatum des Fahrschülers

Betätigen Sie den Button «+ mit LFA-Nr.» im Widget «Fahrschüler»:

| 👺 Fahrschüler             |               |                |     | ^    |
|---------------------------|---------------|----------------|-----|------|
| Suchbegriff hier eingeben |               |                | ×   | Q    |
| « 1 2 »                   | + mit LFA-Nr. | + ohne LFA-Nr. | x e | xcel |

Das Formular zur Erfassung des Teilnehmers wird angezeigt. Geben Sie die Ausweisnummer (ohne Punkte und ohne führende Nullen) und das Geburtsdatum ein:

| Neu           |                | ×        |
|---------------|----------------|----------|
| Ausweisnummer | an rest frame. |          |
| Geburtsdatum  | 10.10.1996     |          |
| * Abbrechen   |                | 🕃 Prüfen |

Betätigen Sie anschliessend den Button «Prüfen». Die Daten werden geprüft und bei gültigen Eingaben werden die Daten angezeigt:

| Neu           |                                                                                                    | ×     |
|---------------|----------------------------------------------------------------------------------------------------|-------|
| Ausweisnummer | an and a second second s |       |
| Geburtsdatum  | 8.8.9br                                                                                                    |       |
| Nachname      | anger.                                                                                                    |       |
| Vomame        | Reg                                                                                                    |       |
| Adresse       | Harrisona B                                                                                                    |       |
| PLZ           | 387                                                                                                    |       |
| Ort           | 2400                                                                                                    |       |
|               |                                                                                                    |       |
| ¥ Abbrechen   | 😢 Spec                                                                                                    | ctern |

Der Teilnehmer kann nun gespeichert werden. Nach dem Speichern wird das Formular automatisch geschlossen und im Widget wird der erfasste TN angezeigt:

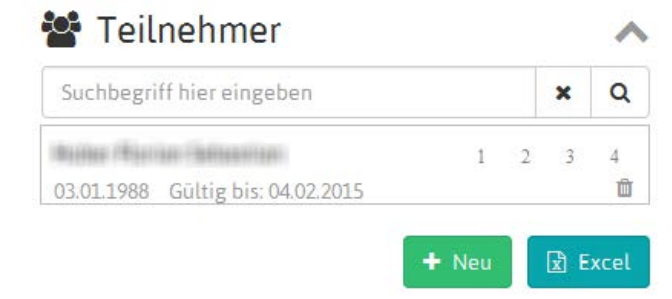

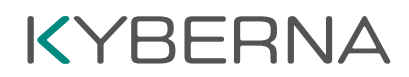

#### 1.4.8 Teilnehmer erfassen ohne FABER Nummer

Ist die FABER Nummer unbekannt, kann der Teilnehmer provisorisch mit seinen Personalien erfasst werden. Die FABER Nummer kann dann, sobald bekannt, nachträglich erfasst werden. Bitte beachten Sie, dass Kursteile erst bestätigt werden können, wenn eine FABER Nummer erfasst ist.

Betätigen Sie den Button «+ ohne LFA-Nr.» im im Widget «Fahrschüler»:

| 📽 Fahrschüler             |               |                |     | ~     |
|---------------------------|---------------|----------------|-----|-------|
| Suchbegriff hier eingeben |               |                | ×   | ۹     |
| « 1 2 »                   | + mit LFA-Nr. | + ohne LFA-Nr. | E E | ixcel |

Das Formular zur Erfassung des Teilnehmers wird angezeigt. Geben Sie die Daten in den entsprechenden Feldern ein:

| Neu          |                   | х           |
|--------------|-------------------|-------------|
|              |                   |             |
| Geburtsdatum | - Bitte ausfüllen |             |
| Nachname     | Bitte ausfüllen   |             |
| Vorname      | Bitte ausfüllen   |             |
| Adresse      | Bitte ausfüllen   |             |
| PLZ          | Bitte ausfüllen   |             |
| Ort          | Bitte ausfüllen   |             |
|              |                   |             |
|              |                   |             |
| × Abbrechen  |                   | 환 Speichern |

Betätigen Sie anschliessend den Button «Speichern». Nach dem Speichern wird das Formular automatisch geschlossen und im Widget wird der erfasste TN angezeigt:

| 嶜 Fahrschüler             |     |     | ^ |
|---------------------------|-----|-----|---|
| Suchbegriff hier eingeben |     | ×   | ۹ |
| Muster Anna               | 1 2 | 2 3 | 4 |
| 01.01.2000 LFA-Nr. fehlt  |     |     | Ш |

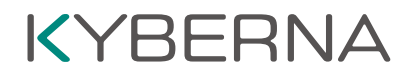

In roter Schrift wird darauf hingewiesen, dass diesem Teilnehmer noch keine FABER Nummer zugeordnet ist. Sobald diese bekannt ist, kann der Teilnehmer durch anklicken erneut geöffnet werden:

| Bearbeiten    |            | × |
|---------------|------------|---|
| Ausweisnummer | ID         |   |
| Geburtsdatum  | 01.01.2000 |   |
| Nachname      | Muster     |   |

Die Ausweisnummer des Lernfahrausweises des Fahrschülers (Beispiele der Lernfahrausweise der jeweiligen Kantone finden Sie im Anhang) kann nun nachträglich eingegeben werden. Danach unten rechts auf speichern drücken. Die Daten werden geprüft und bei gültigen Eingaben wird das Formular automatisch geschlossen und im Widget wird der Teilnehmer erfasst und der Hinweis in roter Schrift verschwindet. Ab diesem Zeitpunkt können nun auch die Kursteile nach der Teilnahme bestätigt werden.

#### 1.4.9 Teilkurse nachtragen

Meldet sich ein Teilnehmer an, der bei einer anderen Fahrschule, welche SARI nicht nutzt, schon einen oder mehrere Kursteile besucht hat, so können diese manuell erfasst werden. Hierzu wird der Teilnehmer durch Anklicken erneut geöffnet:

| Ausweisnummer       | $\mathcal{H} = \mathcal{H} = \mathcal{H} $ |  |
|---------------------|--------------------------------------------|--|
| Geburtsdatum        | $\sum_{i=1}^{n} e_{i} e_{i} e_{i}$         |  |
| Nachname            | $[f_{n,j}, \phi_{j}]$                      |  |
| Vorname             | B an ein                                   |  |
| Adresse             | Second Grand V.                            |  |
| PLZ                 |                                            |  |
| Ort                 | $A^{i}r^{i}+irr_{1}^{i}2^{i}t$             |  |
| Nachtrag Teilkurs 1 | Bitte ausfüllen                            |  |
| Nachtrag Teilkurs 2 | Bitte ausfüllen                            |  |
| Nachtrag Teilkurs 3 | Bitte ausfüllen                            |  |
| Nachtrag Teilkurs 4 | Bitte ausfüllen                            |  |

× Abbrechen

E Speichern

Im unteren Teil können die bereits besuchten Teile erfasst werden.

| Nachtrag Teilkurs 1 | 02.11.2015      | Fahrschule Muster, Baden |
|---------------------|-----------------|--------------------------|
| Nachtrag Teilkurs 2 | 03.11.2015      | Fahrschule Muster, Baden |
| Nachtrag Teilkurs 3 | Bitte ausfüllen |                          |
| Nachtrag Teilkurs 4 | Bitte ausfüllen |                          |

Mit «Speichern» wird bestätigt, dass eine entsprechende Kursbestätigung in schriftlicher Form vorliegt. Diese ist während mindestens 2 Jahren aufzubewahren und dem Strassenverkehrsamt auf Verlangen vorzuweisen.

#### 1.4.10 Lehrpersonen / Teilnehmer Kursen zuteilen

Sind Kurse, Teilnehmer und Lehrpersonen erfasst, können diese den Kursen per «Drag and Drop» zugeteilt werden.

#### Lehrpersonen zuteilen:

Fahren Sie mit dem Mauszeiger über die gewünschte Lehrperson, halten Sie die linke Maustaste gedrückt und ziehen Sie die markierte Lehrperson über den gewünschten Kurs oder Teilkurs. Sobald der Hintergrund dunkelgrau wird, können Sie die linke Maustaste loslassen und die Lehrperson wird dem entsprechenden Kurs hinzugefügt.

#### Teilnehmer zuteilen:

Um einen Teilnehmer einem Kurs hinzuzufügen verfahren Sie gleich wie bei der Zuteilung der Fahrlehrer zu Kursen.

Wurde ein Teilnehmer einem Kurs hinzugefügt, wird die Statusanzeige im Widget der Teilnehmer automatisch verändert:

| 👪 Tailaahmar                      |               | Teilnehmer (0)             |   |            |                |                 |            | $\sim$ |
|-----------------------------------|---------------|----------------------------|---|------------|----------------|-----------------|------------|--------|
|                                   | ~             | VKU K                      |   |            | VKU Toil 2 (1) | VKII Toil 2 (0) |            |        |
| Suchbegriff hier eingeben         | ×Q            | VKU KUIS ZA U9.02.2015 VKU |   | 09.02.2015 | 10.02.2015     | 11.02.2015      | 12.02.2015 |        |
| 02 01 1999 Cültin bir: 04 02 2012 | 1 2 3 4       | Fahrlehrer (1)             |   | Buchs SG   | Buchs SG       | Buchs SG        | Buchs SG   | ~      |
| 05.01.1988 Guilig bis. 04.02.2015 |               | Wanan (1994)               |   | <b>V</b>   | <b>V</b>       | 1               | <b>S</b>   |        |
|                                   | 🛨 Neu 🔀 Excel | Teilnehmer (1)             | 1 |            |                |                 |            | ~      |
|                                   |               | Ballan (Barran (Belanitan) |   | I⊈         |                |                 |            |        |

Im Beispiel oben wurde der Teilnehmer den Teilkursen 1 und 2 zugeteilt (1). In der Statusanzeige (2) werden nach der Zuteilung die entsprechenden Zahlen eingekreist. Die Zahlen werden auch dann eingekreist, wenn der Teilnehmer Teilkurse bei einer anderen Fahrschule absolviert hat.

#### Löschen von Teilnehmern und Lehrpersonen aus Kursen

Sie können Lehrpersonen und Teilnehmer aus Kursen/Teilkursen löschen indem Sie die «Häkchen» entfernen (1). Umgekehrt können Sie Lehrpersonen und Teilnehmer Teilkursen hinzufügen indem Sie das Gutzeichen wieder setzten und Sie eine leere Checkbox anklicken (2).

| VKU Kurs 2a 09.02.2015 VKU | <b>VKU Teil 1 (1)</b><br>09.02.2015<br>Buchs SG | <b>VKU Teil 2 (1)</b><br>10.02.2015<br>Buchs SG | <b>VKU Teil 3 (0)</b><br>11.02.2015<br>Buchs SG | <b>VKU Teil 4 (0)</b><br>12.02.2015<br>Buchs SG |   |
|----------------------------|-------------------------------------------------|-------------------------------------------------|-------------------------------------------------|-------------------------------------------------|---|
| Fahrlehrer (1)             |                                                 |                                                 |                                                 |                                                 | ~ |
| Blaser Otto                |                                                 |                                                 |                                                 |                                                 |   |
| Teilnehmer (1)             |                                                 |                                                 |                                                 | <b>2</b>                                        | ~ |
| Huber Florian Sebastian    | <b>I</b>                                        | 1<br>⊻                                          |                                                 |                                                 |   |

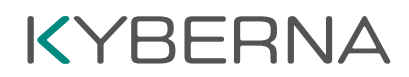

#### Gesperrte Kurse:

Kurse werden gesperrt, wenn beim Erfassen des Kurses die Vorlaufzeit missachtet wurde. Diese Kurse werden mit einem Schloss markiert. Diesen Kursen können keine Lehrpersonen und Teilnehmer zugeteilt werden. Der Kurs bleibt gesperrt bis das Strassenverkehrsamt den Kurs freigibt.

| Kurs 3b 04.02.2015 VKU | 🔒 VKU Teil 1 (0) | <b>▲ VKU Teil 2 (0)</b> | <b>▲ VKU Teil 3 (0)</b> | <b>▲ VKU Teil 4 (0)</b> |   |
|------------------------|------------------|-------------------------|-------------------------|-------------------------|---|
|                        | 04.02.2015       | 05.02.2015              | 06.02.2015              | 07.02.2015              |   |
|                        | Buchs SG         | Buchs SG                | Buchs SG                | Buchs SG                |   |
| Fahrlehrer (0)         |                  |                         |                         |                         | ~ |
| Teilnehmer (0)         |                  |                         |                         |                         | ~ |

#### 1.4.11 Bestätigungen drucken

Jeder Teilkursbesuch muss am Kurstag oder innerhalb einer gewissen Frist bestätigt werden. Diese Frist wird von Ihrem Strassenverkehrsamt bestimmt.

Um einen Teilkurs zu bestätigen gehen Sie wie folgt vor:

Betätigen Sie den Bestätigungsbutton «<sup>OD</sup>» in der Kursliste (gelbe Markierung):

#### Kursgruppe

| "Kurs 2a"                  |                                                                                                  |                                                 |                                                 | ×                                               | Q |
|----------------------------|--------------------------------------------------------------------------------------------------|-------------------------------------------------|-------------------------------------------------|-------------------------------------------------|---|
| VKU Kurs 2a 09.02.2015 VKU | <b>VKU Teil 1 (1)</b><br>09.02.2015<br>Buchs SG                                                  | <b>VKU Teil 2 (1)</b><br>10.02.2015<br>Buchs SG | <b>VKU Teil 3 (0)</b><br>11.02.2015<br>Buchs SG | <b>VKU Teil 4 (0)</b><br>12.02.2015<br>Buchs SG |   |
| Fahrlehrer (1)             |                                                                                                  |                                                 |                                                 |                                                 | ~ |
| Teilnehmer (1)             | -                                                                                                |                                                 |                                                 | _                                               | ^ |
| Manaritatia (Sommis        | 1<br>I<br>I<br>I<br>I<br>I<br>I<br>I<br>I<br>I<br>I<br>I<br>I<br>I<br>I<br>I<br>I<br>I<br>I<br>I | g 🖸                                             |                                                 |                                                 |   |

Anschliessend wechselt der Button auf den Status «bestätigt ...».

Nachdem die Teilnahme bestätigt wurde, wird rechts neben dem Button «<sup>CO</sup>» ein Dokument-Button eingeblendet.

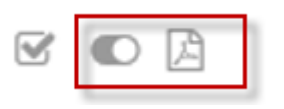

Sie können mit Klick auf den Button « 🖾 » die Bestätigung des Teilkurses ausdrucken lassen.

Hinweis: Einmal erstellte Bestätigungen können nur innerhalb einer bestimmten Frist rückgängig gemacht werden. Die Frist wird vom jeweiligen StVA bestimmt.

#### 1.4.12 Alte Kurse

Die Kurse, die schon stattgefunden haben, werden standardmässig ausgeblendet. Um auch die bereits stattgefundenen Kurse wieder anzuzeigen, muss die Checkbox bei «Alte Kursgruppen anzeigen» angewählt werden:

| ┛ Kursgruppe              | Alte Kursgruppen anzei | gen 🗹 |
|---------------------------|------------------------|-------|
| Suchbegriff hier eingeben | ×                      | Q     |

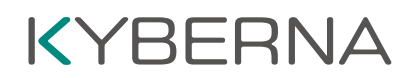

#### 1.5 Einstellungen

Über den Benutzernamen oben rechts gelangt man zum Punkt «Einstellungen»:

|                           | 🚱 Deutsch 👻 | 😋 Verwaltung 👻 | 🔒 Bereich 👻 | 2 roland.och |                                              |
|---------------------------|-------------|----------------|-------------|--------------|----------------------------------------------|
| Kursgruppe                |             |                |             | Alte         | <ul><li>Einstellungen</li><li>Info</li></ul> |
| Suchbegriff hier eingeben |             |                |             |              | <b>ଓ</b> Abmelden                            |

#### 1.5.1 Benutzereinstellungen

Hier kann der Benutzername und die E-Mail Adresse geändert werden. Hierfür die neuen Daten sowie das Passwort eingeben und mit dem Button «Benutzer aktualisieren» unten rechts bestätigen.

Zudem finden Sie hier die «ID der Fahrschule». Mehr Informationen dazu sind in der separaten Anleitung «Publizieren der Kursdaten auf der eigenen Internetseite» zu finden.

#### 1.5.2 Passwort ändern

Hier kann das Passwort geändert werden.

#### 1.5.3 E-Mail-Text für Kursanmeldung

Hier kann der E-Mail Text definiert werden, der bei einer Kursanmeldung via Internetschnittstelle verschickt wird. Mehr Informationen dazu sind in der separaten Anleitung «Publizieren der Kursdaten auf der eigenen Internetseite» zu finden.

#### 1.6 Info

Über den Benutzernamen oben rechts gelangt man zum Punkt «Info»:

|                           | 🔇 Deutsch 👻 | 🕼 Verwaltung 👻 | 🕂 Bereich 👻 | 🔒 roland.och |                                                 |
|---------------------------|-------------|----------------|-------------|--------------|-------------------------------------------------|
| ┛ Kursgruppe              |             |                |             | Alte         | <ul> <li>Einstellungen</li> <li>Info</li> </ul> |
| Suchbegriff hier eingeben |             |                |             |              | <b>്</b> Abmelden                               |

Hier öffnet sich ein Fenster, wo man eine Nachricht direkt an das zuständige Strassenverkehrsamt schicken kann:

| Strassenverkehrsamt des Kantons                                  | Ihre Nachricht                                                         |
|------------------------------------------------------------------|------------------------------------------------------------------------|
| Zürich<br>Uetlibergstrasse 301<br>8036 Zürich<br>info@stva.zh.ch | Geben Sie hier eine Nachricht ein, die Sie uns<br>hinterlassen wollen. |

### 1.7 Benutzerverwaltung

#### 1.7.1 Benutzer bearbeiten / erfassen

Innerhalb der Fahrschule können mehrere Benutzer erfasst werden. Das Erfassen eines neuen bzw. verwalten von bestehenden Benutzer ist unter dem Menüpunkt «Verwaltung->Benutzer» möglich:

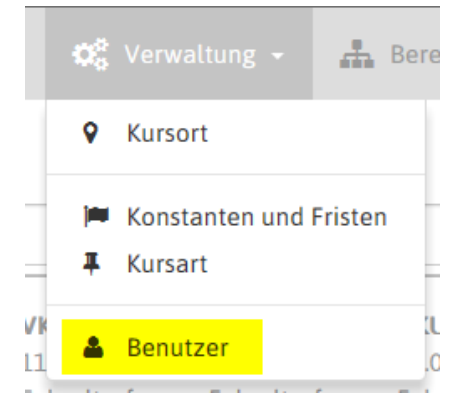

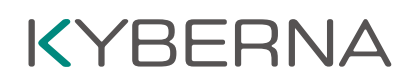

Es erscheint eine Liste mit den bestehenden Benutzern:

| asa   sari <mark>  pgs</mark> | StVA_Testaccount Deutsch | 🗘 🗘 Verwaltung 🗸         | 👖 Bereich 👻   | roland.och | senbein@st | va.zh.ch 👻 |
|-------------------------------|--------------------------|--------------------------|---------------|------------|------------|------------|
| Liste - Benutzer              |                          | Suchbegriff hier eingebe | n             |            | ×Q         | ☆ <b>Q</b> |
| Benutzername                  | E-Mail                   | Organisa                 | ntion Berei   | ch freige  | geben      |            |
| roland.ochsenbein@stva.zh.ch  | roland.ochsenbein@stv    | a.zh.ch StVA_Tes         | staccount PGS | ~          |            |            |
| best                          | tnt5@outlook.com         | StVA_Tes                 | staccount VKU | ~          |            |            |
|                               |                          |                          |               |            |            |            |
|                               |                          |                          |               |            | + Neu      | 🖈 Excel    |

Durch Klick auf den entsprechenden Eintrag kann der Benutzer bearbeitet werden. Mit dem grünen Button «+ Neu» kann ein neuer Benutzer erfasst werden.

### Neu - Benutzer

| Benutzer  | Test         |
|-----------|--------------|
| E-Mail    | Test@test.ch |
| aktiviert | ~            |

Dem Benutzer wird ein Benutzername und eine E-Mail Adresse zugeteilt. Der Benutzername darf schweizweit nur einmal vorkommen. Sollte der gewählte Benutzername schon vergeben sein muss ein anderer gewählt werden. Die E-Mail Adresse wird für die Passwortzurückstellung benötigt. Zuletzt muss der Benutzer noch aktiviert werden (Haken in die Checkbox).

#### 1.7.2 Spezialrollen

Einem Benutzer können folgende Spezialrolle zugeteilt werden:

#### Organisator

Ein Benutzer mit der Spezialrolle «Organisator» kann alles machen

#### Verwaltung

Ein Benutzer mit der Spezialrolle «Verwaltung» kann neue Kurse erfassen sowie bestehende Kurse ändern und bestätigen. Er kann jedoch keine Vorgaben (z.B. Kursarten, Kursorte oder Benutzer ändern o. erfassen)

#### Bestätigung

Ein Benutzer mit der Spezialrolle «Bestätigung» kann nur Kurse (eigene oder fremde) Bestätigen und Bestätigungen ausdrucken

### Neu - Benutzer

| Benutzer      | Test                      |
|---------------|---------------------------|
| E-Mail        | Test@test.ch              |
| aktiviert     | ~                         |
| Spezialrollen |                           |
| Bereich       | Organisator<br>Verwaltung |
| Gruppenrolle  | Bestätigung               |
| Gruppenrolle  |                           |

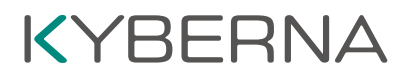

Die Spezialrollen müssen pro Bereich zugeteilt werden. Mit einem Klick auf «Gruppenrolle» wird eine neue Gruppe geöffnet.

| Neu - Benutzer |              |
|----------------|--------------|
| Benutzer       | Test         |
| E-Mail         | Test@test.ch |
| aktiviert      | ×            |
| • Gruppenrolle |              |

In dieser Gruppe kann dann im oberen Feld die Spezialrolle und im unteren Feld der Bereich (VKU oder PGS) ausgewählt werden.

| Spezialrollen | Bitte ausfüllen               |
|---------------|-------------------------------|
| Bereich       | VKU Verkehrskundeunterricht · |

Ist ein Benutzer im Bereich VKU und PGS Kurse tätig, ist für beide Bereiche eine Gruppenrolle zu erfassen. Die Berechtigungen können dabei auch unterschiedlich sein. Im unteren Bild hat der Benutzer «Test» die Spezialrolle Organisator im Bereich VKU (gelb markiert) und die Spezialrolle Bestätigung im Bereich PGS (grün markiert)

| Benutzer                     | Test                                                                         |   |
|------------------------------|------------------------------------------------------------------------------|---|
| E-Mail                       | Test@test.ch                                                                 |   |
| aktiviert                    |                                                                              |   |
| Spezialrollen                | × Organisator                                                                |   |
| Bereich                      | VKU Verkehrskundeunterricht - Théorie de la circulation - Teoria di traffico | • |
| Gruppenrolle                 |                                                                              |   |
| Spezialrollen                | 🗶 Bestätigung                                                                |   |
| Bereich                      | PGS Praktische Grundschulung - Formation pratique - Formatione pratica       | • |
| Gruppenrolle                 |                                                                              |   |
| Ist der Benutzer fertig erfa | asst unten rechts auf                                                        |   |

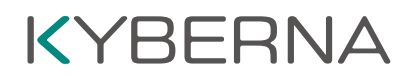

#### 1.7.3 Passwort erstellen

Um für den neuen Benutzer ein Passwort zu erstellen muss man auf der Anmeldeseite auf «Passwort zurücksetzten» klicken.

|                                      | Anmeldung                                                     |
|--------------------------------------|---------------------------------------------------------------|
| 4                                    |                                                               |
|                                      | Passwort                                                      |
| Fahrl<br>Fahrs<br><mark>Passv</mark> | ehrer registrieren<br>chule registrieren<br>vort zurücksetzen |

© KYBERNA AG

Anschliessend im Eingabefeld den Benutzernamen eingeben und auf «Passwort zurücksetzten» klicken.

|   | Passwort zurücksetzen |
|---|-----------------------|
| 4 |                       |
|   | Passwort zurücksetzen |

Nun wird dem Benutzer durch das System ein Link per E-Mail an die vorgängig definierte E-Mail-Adresse geschickt. Klick er den Link an erscheint folgendes Fenster:

| Neues Passwort bestätigen |
|---------------------------|

Hier kann der Benutzer nun selber ein neues Passwort anlegen. Dieses muss aus mindestens zwei Grossund zwei Kleinbuchstaben, zwei Zahlen und zwei Sonderzeichen besteht.

### 2 Anhang

### 2.1 Muster LFA

#### Strassenverkehrsamt Zürich

| Name, Vornamen<br>Wohnsitz<br>Nom, prénoms<br>Domicile<br>Cognome, nomi<br>Domicilio     | Muster<br>Hans<br>Strassenverkehrsamt - M<br>Uetlibergstrasse 301 | uster                                                          |
|------------------------------------------------------------------------------------------|-------------------------------------------------------------------|----------------------------------------------------------------|
|                                                                                          | 8045 Zürich                                                       | 0006.091.669                                                   |
| Geburtsdatum<br>Date de naissance<br>Data di nascita                                     | 01.01.1900                                                        |                                                                |
| Heimatort<br>Lieu d'origine<br>Luogo d'origine                                           | Wildhaus-Alt St. Johann,                                          | (Ausländer: Heimatstaat)<br>Alt St./S Sangars: Pays d'origine) |
| Terminbuchung<br>www.stva.zh.ch/dispo                                                    | Pin: 00.023.012.103                                               | PID: ZH-8201-KAAT                                              |
| Gültigkeit<br>Validité<br>Validitá                                                       | gültig von: 05.08.2015 g                                          | jültig bis: 05.08.2017                                         |
| Ort und Datum<br>Lieu et date<br>Luogo e data                                            | Zürich, 05.08.2015 GR1A                                           | L,                                                             |
| Neuer Wohnsitz<br>Nouveau domicile<br>Nuovo domicilio                                    |                                                                   |                                                                |
| Untersohrift das Inhabons / der Inhabonin<br>Signature da tritalere<br>Firme del tribate |                                                                   |                                                                |

#### Strassenverkehrsamt St. Gallen

| Name, Vornamen<br>Wohnsitz<br>Nom, prénoms<br>Domicile<br>Cognome, nomi<br>Domicilio | Egli Rahel<br>Filloweid 1263<br>6205 Waldkireh | 100022463      |
|--------------------------------------------------------------------------------------|------------------------------------------------|----------------|
| Geburtsdatum<br>Date de naissance<br>Data di nascita                                 | 29.06.1993                                     |                |
| Heimatort<br>Lieu d'origine<br>Luogo d'origine                                       | Wildhaus-Alt St. Joh                           | ann, Alt St/SG |
| RegNr.<br>No Reg.<br>No Reg.                                                         | 00688371/900                                   | 002            |
| Gültig bis<br>Valable jusqu'au<br>Valida fino al                                     | 08.01.2017                                     |                |
| St.Gallen, den                                                                       | 08.01.2015                                     | SS             |
| Neuer Wohnsitz<br>Nouveau domicile<br>Nuovo domicilio                                |                                                |                |
| inversaria for the binksters<br>inva dei trocke                                      |                                                | •              |

#### Strassenverkehrsamt Thurgau

| Naute, Vorsauted<br>Wolassz<br>Nota presona<br>Domocke<br>Cogatore, som<br>Domocke    | Facili (Tanté Henry<br>(Henraciteté (E<br>1919: Jactiné (H)                                          | 34 MAR 73 |  |
|---------------------------------------------------------------------------------------|----------------------------------------------------------------------------------------------------|-----------|--|
| Geburtadamas<br>Date de ausaasce<br>Data di seacita                                   | 10.101.1000                                                                                          |           |  |
| Heumatort<br>Lieu dongure<br>Luogo dongure                                            | Zihlschlacht-Sitterdorf/T Gustaster, Heumannar<br>Brangers, paya doregate<br>grangers, paya doregate |           |  |
| Reg.Nr.<br>No de Reg.<br>No Reg.                                                      | 410 a.c. 411 9 1                                                                                     | 002       |  |
| Gölog bia<br>Valable jusqu'au<br>Valida fiao àl                                       | 06.12.2015                                                                                           |           |  |
| Francesfeld.                                                                          | 06.08.2015                                                                                           |           |  |
| Neuer Wolssatz<br>Neuveaudoascile<br>Nuovo doascilo                                   | •                                                                                                    |           |  |
| Systems of the head-of-<br>Systems duration of the head-of-<br>Forme dot the duration | :                                                                                                    |           |  |
| < 101 1999                                                                            | >                                                                                                    |           |  |

#### Strassenverkehrsamt Solothurn

| Name, Vorname<br>Beruf<br>Wohnsitz<br>Nom, prénoms<br>Profession<br>Domicile | Dashi Tatja<br>History 201<br>4500 Dire | 315178<br>mailor 41 |
|------------------------------------------------------------------------------|-----------------------------------------|---------------------|
| Geburtsdatum<br>Date de naissance                                            | 38-041-971                              |                     |
| Heimatort<br>Lieu d'origine                                                  | Olten/SO                                |                     |
| RegNr.<br>No reg.                                                            | 000160983                               | 005                 |
| Gültig bis<br>Valable jusqu'au                                               | 01.04.2016                              |                     |
| 4512 Bellach                                                                 | 01.12.2015                              | HEN                 |
| Neuer Wohnsitz<br>Nouveau domicile                                           |                                         |                     |
| Unterest-th deal involution<br>Signadure du fitulaire                        | 4-C. MULCI                              |                     |

#### Strassenverkehrsamt Graubünden

(ab Ausstellungsdatum 16.03.2016)

|                                                                                                    | 2                                                                  |   |
|----------------------------------------------------------------------------------------------------|--------------------------------------------------------------------|---|
| Name, Vornamen<br>Wohnsitz<br>Nom, prehoms<br>Domicile<br>Cognome, nomi<br>Domicilio<br>Num, prenums<br>Domicil | Peixoto Da Silva<br>Francisco<br>Ven Tgapoletta 3<br>3977 Valbella |   |
| Geburtsdatum<br>Date de naissance<br>Data di nascita<br>Data da naschientscha                                   | 09.01.1975                                                         |   |
| Heimatort<br>Lieu d'origine<br>Luogo d'origine<br>Lieu d'origine                                                | Р                                                                  |   |
| RegNr.<br>No Reg.<br>No Reg.<br>Nr. Reg.                                                                        | 00001515295                                                        |   |
| Gültig bis<br>Valable jusqu'au<br>Valida fino al<br>Valaivel fin als                                            | 16.03.2018                                                         |   |
| Gültig ab<br>Valable dès le<br>Valida a partire dal<br>Valsivel a partir da                                     | 16.03.2016                                                         | 8 |
| Neuer Wohnsitz<br>Nouveau domicile<br>Nuovo domicilio<br>Nov domicil                                            |                                                                    |   |

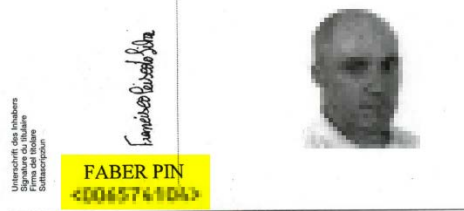